安装完成 InPlant SCADA 5.5 版之后,点 击工程管理工具界面上的授权按钮,打开授 权管理窗口。

| R       | 工程管理                               |            |                                                            | 中控SCADA工程管理    |  |
|---------|------------------------------------|------------|------------------------------------------------------------|----------------|--|
| +<br>新建 | 添加 删除 还原 备份 默认工程 工程属性 网络架构<br>工程管理 | 全局设置<br>登型 | <ul> <li>(1) (1) (1) (1) (1) (1) (1) (1) (1) (1)</li></ul> | ⑦ 帮助山<br>① 关于山 |  |
| 默认      | 工程名                                | 工程路        | 준                                                          |                |  |

弹出下述界面

| 史权状态:                                    | 有按权(50000点)         |                        |
|------------------------------------------|---------------------|------------------------|
| SN:                                      | 5041E0874DCE4BE0    | 8905F4ED1BBF8DF9       |
| - 获取授权 —                                 |                     |                        |
| (•                                       | 导入授权文件              | C 输入授权码                |
| License:                                 |                     | 选择                     |
| 1                                        |                     |                        |
|                                          |                     |                        |
| - 2                                      | ns Engel<br>A 🙈 Ann |                        |
| - 89                                     |                     |                        |
|                                          | 83.M                |                        |
| 1-1-1-1-1-1-1-1-1-1-1-1-1-1-1-1-1-1-1-1- | 载PlantMate APP      | 通过PlantMate APP扫码获取授权码 |
| 扫码下                                      |                     |                        |
| 扫码下                                      | 目前                  | pp当                    |

## 第一步,扫码下载并安装中控的 Plant Mate APP。

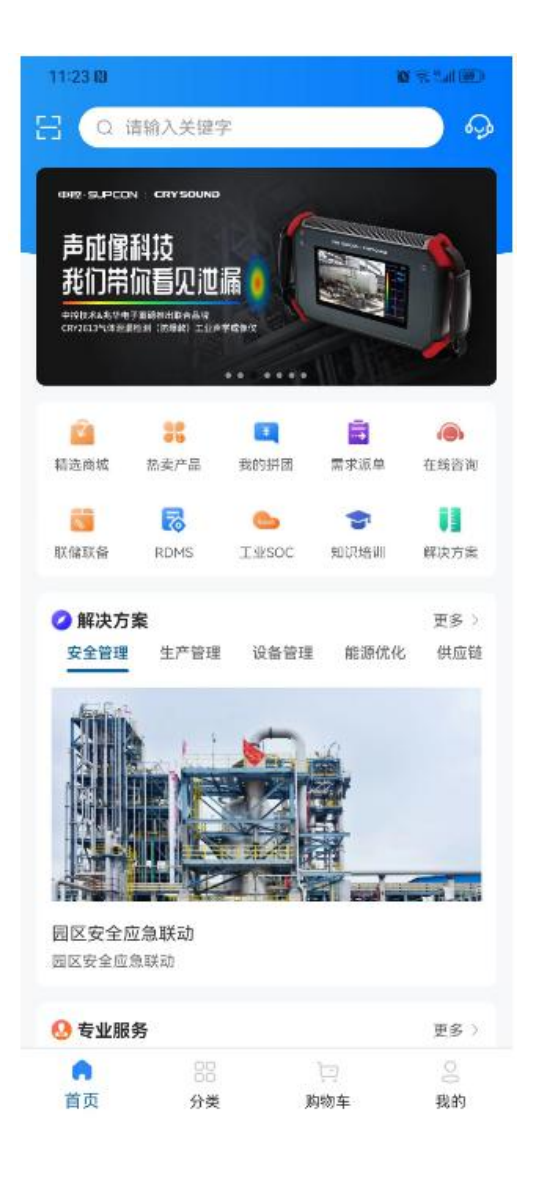

第二步,用 PlantMate APP 上的扫码功能, 扫描获取授权码。

| 受权状态:    | 有授权(50000点)     |                        |
|----------|-----------------|------------------------|
| in:      | 5041E0874DCE4BE | 08905F4ED1BBF8DF9      |
| ·获取授权    | • 导入授权文件        | ○ 輸入授权码                |
| License: |                 | 选择                     |
|          |                 |                        |
| 100      |                 |                        |
| 1333     | 下载PlantMate APP | 通过PlantMate APP扫码获取授权码 |
|          | 应用              | 取消                     |

即可自动获取激活授权码,如下所示。

| 中控InPlant SCADA<br>软件授权申请                  |
|--------------------------------------------|
| 欢迎使用InPlant SCADA                          |
| 您的授权申请成功!                                  |
| 您申请的授权码为:                                  |
| 4B02391AC2CB29D6                           |
| 请牢记授权码,并在需要授权的InPlant SCADA操作站点<br>输入以上授权码 |
| 注意:一个授权码只针对一台SCADA节点电脑生效                   |
|                                            |
|                                            |
| 版权所有拿浙江中控技术股份有限公司                          |

## 第三步,将授权码手动输入到 InPlant SCADA 授权管理界面上,如下所示

| :       | 5041E0874DCE4BE          | 08905F4ED1BBF8DF | 9          |
|---------|--------------------------|------------------|------------|
| 荣取授权    |                          |                  |            |
|         | ○ 导入授权文件                 | • #              | 俞入授权码      |
|         |                          |                  |            |
| icense: | 4B02391AC2CB29D6         |                  | 选择         |
|         | 提示                       |                  | ×          |
|         |                          |                  |            |
| ž       | 授机                       | 又成功 (监控重启生效)     | 1 <b>A</b> |
| - 8     | 2), 💥 5,64]<br>224.045.0 |                  | SE         |
| - 20    |                          | 确定               |            |
|         | 10. N. B. C. See 1       | 2                |            |

点击应用,即可完成软件激活。